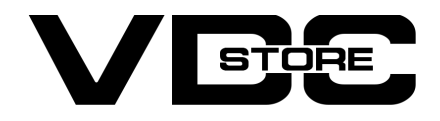

### **Custom Price For Magento 2**

#### **User Guide**

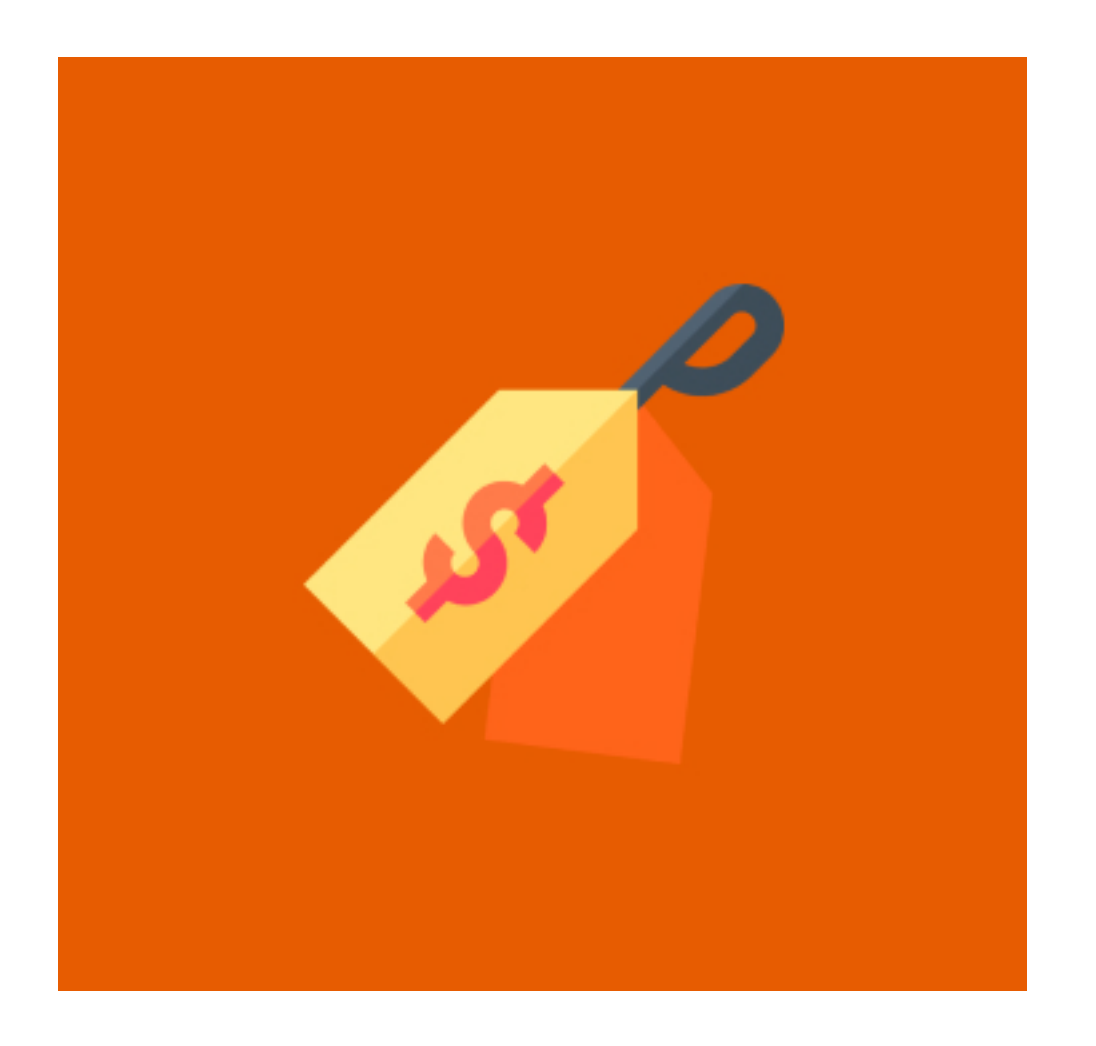

Our Magento 2 Custom Price module allows business/ store owners to set a minimum limit of price for individual or multiple products for checkout. It enables the customer to select their own desired price for a product. It's beneficial when owners want to negotiate with customers. Also, there can't be any fixed price for a product when accepting donations. So customers can enter their own values for donations. Custom prices can also be helpful to obtain different prices from different customers for any product.

## **Features**

- Admin can enable/ disable the module.
- Set a minimum price limit per product.
- Custom prices for all products.
- Checkout only for an amount exceeding the set limit
- Error message for prices entered below the minimum set limit.

# **Benefits**

- → This can be used for donations and charities where every customer donates a distinct amount. Here this module permits customers to checkout with their own prices.
- → This can be beneficial when the website owner wants to negotiate with customers for specific products. The owner can set a minimum limit for checkout where the customers negotiate with their prices and can checkout only if their price exceeds the minimum set limit.
- → This way it is already profitable to owners as the price would be accepted only if it is more and the different prices would give different profits. But the owners wouldn't suffer loss because of the set basic amount.
- → Businesses/ stores can use the custom price concept to get different customers' prices for any product.

## **Installation Details**

- Download the zip file
- Extract it and put into <Magento-Directory>/app/code/
- >> Open CLI in Magento directory and Run Magento installation commands

## **CLI Commands**

- → php bin/magento setup:upgrade
- → php bin/magento setup:di:compile
- → php bin/magento setup:static-content:deploy
- → php bin/magento cache:clean
- → php bin/magento cache:flush

# **Configuration Details**

### → Configuration Login to the Admin Magento, Stores > Configuration > VDCSTORE> Custom Price

| Ŵ                       |                           |   |                             |                    |                                                              |   |             |
|-------------------------|---------------------------|---|-----------------------------|--------------------|--------------------------------------------------------------|---|-------------|
| ASHBOARD                | Configuration             |   |                             |                    |                                                              | Q | 📫 🧘 admin 🗸 |
| \$<br>SALES             | Scope: Default Config 👻 🕜 |   |                             |                    |                                                              |   | Save Config |
| TATALOG                 |                           |   |                             |                    |                                                              |   |             |
| JSTOMERS                | VDCSTORE                  | ^ | Configuration               |                    |                                                              |   | $\odot$     |
|                         | Custom Price              |   | Custom<br>[stor             | Price<br>re view]  | Enable 👻                                                     |   |             |
|                         | GENERAL                   | ~ | Minimum Custom<br>[stor     | Price<br>re view]  | 10.00                                                        |   |             |
|                         | CATALOG                   | ~ | Front-End Error Me<br>[stor | essage<br>re view] | You are not allowed to enter Price Lower Then Minimum Price. |   |             |
| <u>~</u>                | SECURITY                  | ~ |                             |                    |                                                              |   |             |
|                         | CUSTOMERS                 | ~ |                             |                    |                                                              |   |             |
| SYSTEM                  | SALES                     | ~ |                             |                    |                                                              |   |             |
| D PARTNERS<br>XTENSIONS | SERVICES                  | ~ |                             |                    |                                                              |   |             |

- → Admin can Enable / Disable the Custom Price module.
- → Set a minimum price amount limit to checkout the product under the minimum custom price section.
- → In Front end error message section type your tailored error message to display when the customer fails to checkout due to less price than the set amount.

# **FRONT END EXAMPLES**

→ The customer checks the product with customizable prices.

| 🚫 LUMA                                                                             | Search en                     | tire store here Q 💘 1     |
|------------------------------------------------------------------------------------|-------------------------------|---------------------------|
| What's New Women $\sim$ Men $\sim$ Gear $\sim$ Training $\sim$ Sale                |                               |                           |
| Home > Gear > Fitness Equipment > Harmony Lumaflex <sup>TM</sup> Strength Band Kit |                               |                           |
|                                                                                    | Harmony Luma<br>Strength Band | aflex™<br>Kit             |
| $\cap$                                                                             | ★★★★★ 3 Reviews Add Yo        | ur Review                 |
|                                                                                    | \$22.00                       | IN STOCK<br>SKU#: 24-UG03 |
|                                                                                    | Enter Your Custom Price:-     |                           |
|                                                                                    | Minimum Price is\$10.00       |                           |
|                                                                                    | Qty                           |                           |
|                                                                                    |                               |                           |
|                                                                                    | Add to Cart                   |                           |

- → For case 1, the customer tries to add the product to the cart with less price than the set amount.
- $\rightarrow$  The error message is displayed, and the product cant be added to the cart.

|                                                                                    | Default welcome msg! Sign In or Create an Account                                   |
|------------------------------------------------------------------------------------|-------------------------------------------------------------------------------------|
| O LUMA                                                                             | Search entire store here 🔍 💘 1                                                      |
| What's New Women $\vee$ Men $\vee$ Gear $\vee$ Training $\vee$ Sale                |                                                                                     |
| Home > Gear > Fitness Equipment > Harmony Lumafiex <sup>ae</sup> Strength Band Kit |                                                                                     |
| You are not allowed to enter Price Lower Then Minimum Price.                       |                                                                                     |
| We can't add this item to your shopping cart right now.                            |                                                                                     |
|                                                                                    | Harmony Lumaflex™<br>Strength Band Kit<br>★★★★ 3 Reviews Add Your Review<br>\$22.00 |
|                                                                                    | Enter Your Custom Price:- 9 Qty 1 Add to Cart                                       |

- → For case 2, the customer tries to add the product to the cart with a greater price than the set amount.
- → The customer can now checkout the product.

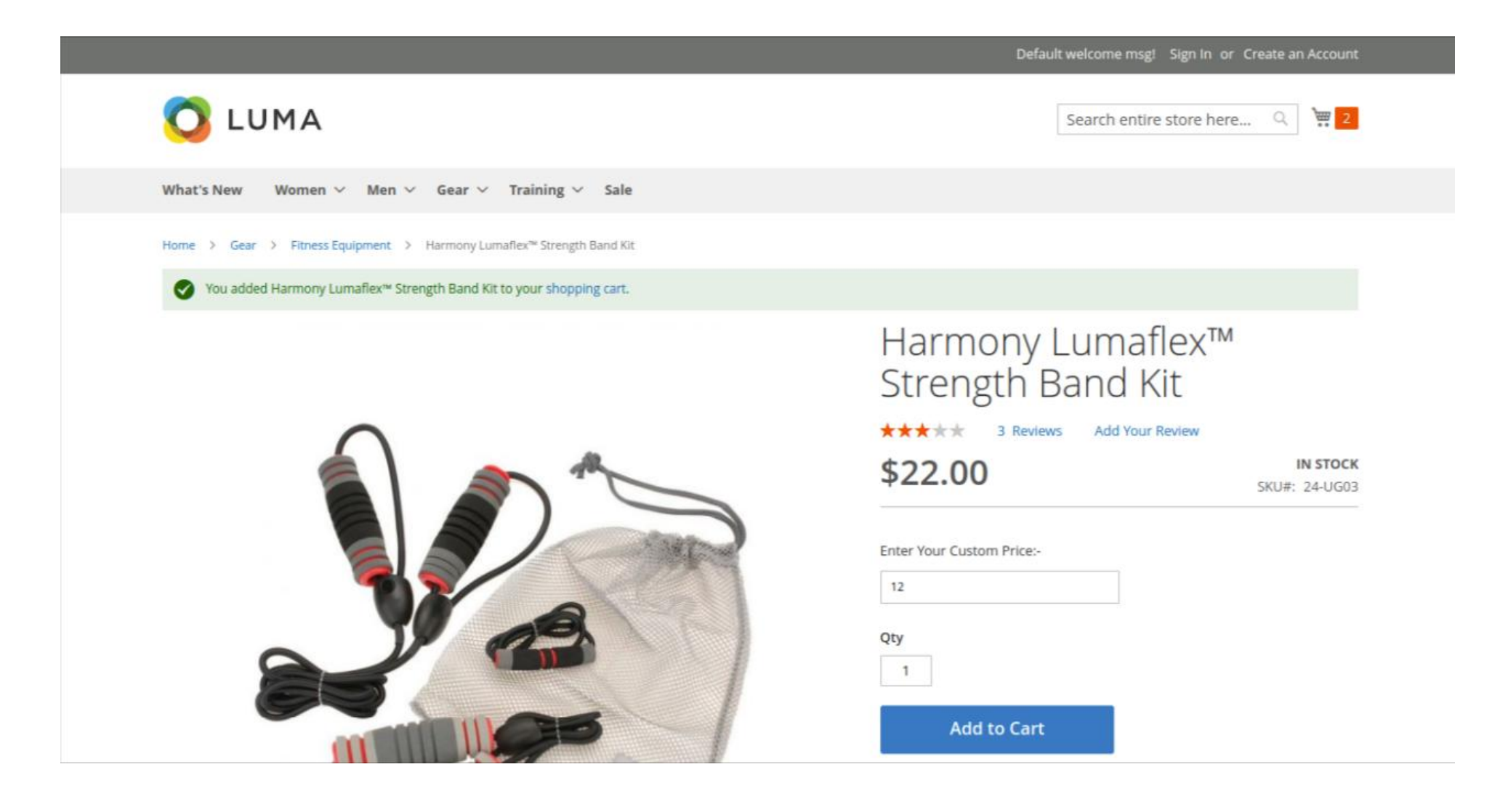

![](_page_0_Picture_41.jpeg)